# Creating an Appointment in Aspire

Appointments in Aspire help organize communication and task management, especially when handling accounts receivable. By scheduling clear and timely meetings with relevant stakeholders, you ensure better follow-ups, accountability, and workflow efficiency. This job aid walks you through the simple steps to create an appointment within Aspire.

## Steps to Create a New Appointment in Aspire

1. Click on the Plus Icon on the Aspire Dashboard and Select New Appointment

- Navigate to the main dashboard. Click on the "+" icon.
- Select New Appointment from the dropdown menu.

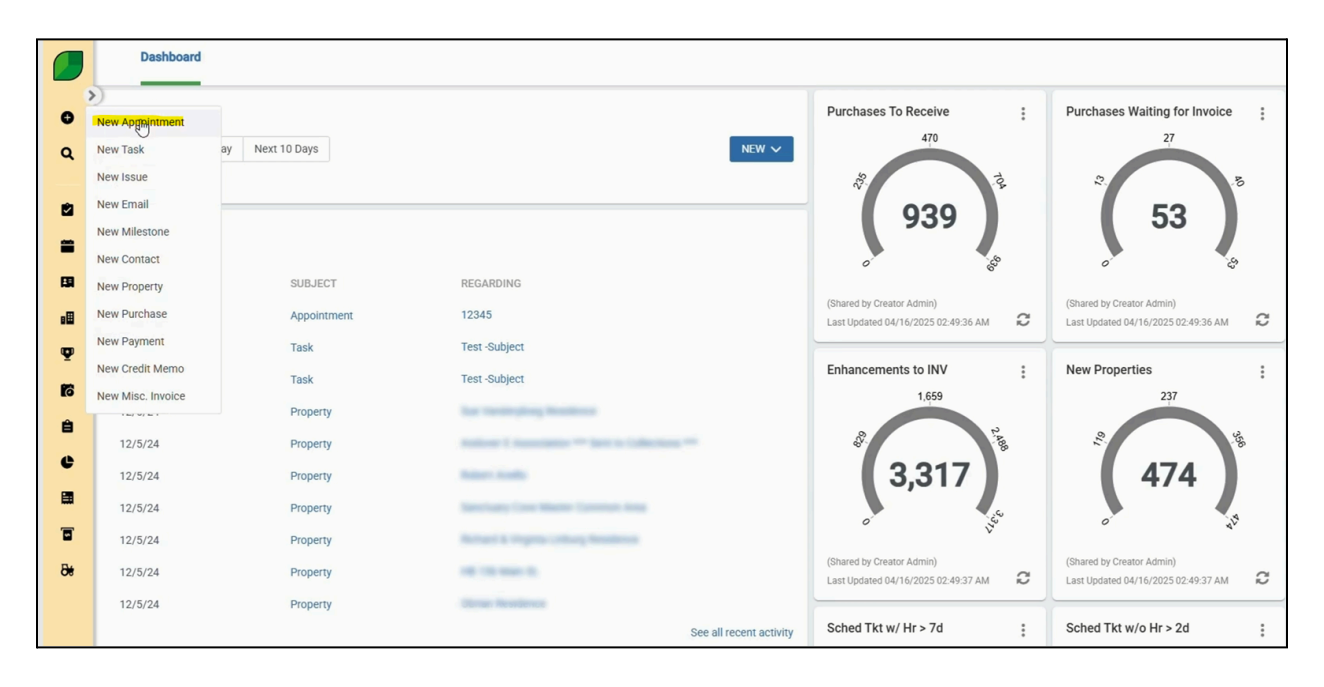

#### 2. Enter What It's 'Regarding' and Add Attendees

- Fill in the **Regarding** field to specify the appointment's purpose.
- Add relevant Attendees to ensure appropriate involvement.

|             | Dashboard          |                               |     |                                     |          |        |      |
|-------------|--------------------|-------------------------------|-----|-------------------------------------|----------|--------|------|
| •<br>•<br>• | To Do List         | New Appointment               |     |                                     |          |        | ×    |
|             | No Data to Display | Private Appointment           |     |                                     |          |        | Î    |
|             | Recent Activity    | Attendees                     | ~   | Start Date *<br>04/17/2025 12:00 PM | Location |        |      |
| 58          | DATE               | Regarding 0                   |     | End Date *                          |          |        |      |
| οĦ          | 4/16/25            | Test                          | × ~ | 04/17/2025 01:00 PM                 |          |        | st   |
| Ψ           | 3/18/25            | Ang been links                | Î   |                                     |          |        |      |
| 6           | 3/18/25            | Party Personal Accession      |     |                                     |          |        | Q    |
| ê           | 12/5/24            | 107-10201-1-2-201             |     |                                     |          |        | - 11 |
| e           | 12/5/24            | Concerning in Concerning Vice |     |                                     |          |        | - 11 |
|             | 12/5/24            | ≝ ∞ ⊞ ψ X <b>,</b> *          | *   |                                     |          |        | - 11 |
| 8           | 12/5/24            |                               |     |                                     |          |        | - 11 |
| 86          | 12/5/24            |                               |     |                                     |          |        | ha   |
|             | 12/5/24            |                               |     |                                     |          |        | - 18 |
|             |                    |                               |     |                                     |          |        | st   |
|             |                    |                               |     |                                     |          | CANCEL | SAVE |
|             | Customer Issues    |                               |     |                                     |          |        |      |

- 3. Enter Start and End Dates
  - Set the Start Date and End Date for the appointment.
  - Ensure the timeframe reflects the actual meeting or task duration.

|               | Dashboard                                                                                                |                                                                           | 13°C →<br>San Jose, California V                             |
|---------------|----------------------------------------------------------------------------------------------------|---------------------------------------------------------------------------|--------------------------------------------------------------|
| <b>0</b><br>0 | To Do List           Overdue         Today         Ne           No Data to Display         Ne         Ne | New Appointment     ×       Private Appointment     ×                     | urchases To Approve ;                                        |
| 2<br>2        | Recent Activity                                                                                          | Attendees Location 04/18/2025 12:00 PM 04/18/2025 12:00 PM                | 276                                                          |
| -             | DATE                                                                                                    | Ronardinn 🚯 🖞 🕴 Tad Daily *                                               | ur ur                                                        |
| Ba            | 4/16/25                                                                                                  | ✓ 04/18/20g6 01:00 PM                                                     | st Updated 04/16/2025 02:49:36 AM                            |
| Ψ             | 3/18/25                                                                                                  | Subject *                                                                 | pen Tkts > 7d :                                              |
| 6             | 3/18/25                                                                                                  | Q. Click Search to Insert on Email Taken                                  | 2,268                                                        |
| ê             | 12/5/24                                                                                                  | Notes                                                                     | 3.                                                           |
| e             | 12/5/24                                                                                                  | Paragraph ▼ Artal ▼ 9pt ▼ B <i>I</i> <u>U</u> <del>S</del> A ▼ ♦ ▼ E ▼ i⊟ | 4.535                                                        |
|               | 12/5/24                                                                                                  | i ∞ ⊞ Φ <b>X</b> Q                                                        | 20 100                                                       |
| T             | 12/5/24                                                                                                  |                                                                           | ar G                                                         |
| 8e            | 12/5/24                                                                                                  |                                                                           | hared by Creator Admin)<br>st Updated 04/16/2025 02:49:37 AM |
|               | 12/5/24                                                                                                  |                                                                           | at Rev Not Equal To Earn Rev.                                |
|               |                                                                                                    |                                                                           | \$200                                                        |
|               |                                                                                                    | CANCEL 🖨 SAVE                                                             | 8                                                            |
|               | Customer Issues                                                                                          |                                                                           | 9                                                            |

## 4. Enter the Subject Line and Then Write Notes

- Type a clear **Subject Line** summarizing the appointment.
- Use the **Notes** section for important details or discussion points.

|    | Dashboard          |                                                                           |                     |           |                   |              |
|----|--------------------|---------------------------------------------------------------------------|---------------------|-----------|-------------------|--------------|
| >  | To Do List         |                                                                           |                     | 1         |                   |              |
| e  | TO DO LIST         | New Appointment                                                           |                     |           |                   | ×            |
| ۹  | A Overdue Today Ne | Private Appointment                                                       |                     |           |                   |              |
| 12 | No Data to Display |                                                                           | Charle David &      | I analas  |                   | - 11         |
| -  | Recent Activity    | Attendees                                                                 | 04/18/2025 12:00 PM | Location  | Contract in cases |              |
| -  | DATE               |                                                                           |                     |           |                   | - 11         |
|    | 4/16/25            | Regarding 🚯 📖 🔍                                                           | 04/18/2025 01:00 PM | <b>**</b> |                   | hare<br>st U |
| Ψ  | 3/18/25            | Subject *                                                                 |                     |           |                   |              |
| 6  | 3/18/25            | This is a test appointment.                                               |                     |           |                   | Q            |
| 8  | 12/5/24            | Click Search to insert an Email Token                                     |                     |           |                   |              |
| e  | 12/5/24            | Notes.                                                                    |                     |           |                   | - 11         |
|    | 12/5/24            | Paragraph - Arial - 9pt - B I                                             | ⊻                   |           |                   |              |
| -  | 12/5/24            | ×, <b>D</b> X Φ ⊞ ∞ ≡                                                     |                     |           |                   |              |
| 8  | 12/5/24            | All the important notes and discussions regarding property can be mention | ned over here.      |           |                   | hare         |
| 00 | 12/5/24            |                                                                           |                     |           |                   | st L         |
|    |                    |                                                                           |                     |           |                   | st F         |
|    |                    |                                                                           |                     |           |                   | -            |
|    | Customer Issues    |                                                                           |                     | _         | CANCEL            | SAVE         |
|    |                    | 10                                                                        |                     | 537       | 19,151            |              |
| 0  | 0                  | 0.9                                                                       |                     | 10        |                   |              |

### 5. Click on Save

- Review all filled fields.
- Click Save to finalize and schedule the appointment.

|                   | Dashboard                                       |                                                                                                    |                                     |          |                      |
|-------------------|-------------------------------------------------|----------------------------------------------------------------------------------------------------|-------------------------------------|----------|----------------------|
| 0<br>Q            | To Do List  Overdue Today Ne No Data to Display | New Appointment                                                                                                    |                                     | I        | ×                    |
| 2<br>=            | Recent Activity                                 | Attendees                                                                                                    | Start Date *<br>04/18/2025 12:00 PM | Location |                      |
| 191<br>111<br>112 | DATE<br>4/16/25<br>3/18/25                      | Regarding 🚯 🔊 🖓 🗸                                                                                                    | End Date *<br>04/18/2025 01:00 PM   |          | nare<br>st U         |
| 16<br>ê           | 3/18/25<br>12/5/24<br>12/5/24                   | This is a test appointment.<br>Click Search to Insert an Email Token<br>Notes                                                |                                     |          | Q                    |
| ¢<br>8            | 12/5/24<br>12/5/24<br>12/5/24                   | Paragraph $\checkmark$ Arial $\checkmark$ 9pt $\checkmark$ B I<br>$\equiv \bigcirc \equiv \phi \propto \mathbf{Q} \star^{*}$ | ⊻ ∻ ▲ ▼ ▲ ▼ ≡ ▼ ⊨                   |          |                      |
| 8                 | 12/5/24<br>12/5/24                              | Ait the important notes and discussions regarding property can be ment                                                       | oned over nere.                     |          | hare<br>st U<br>st R |
|                   | Customer Issues                                 |                                                                                                    |                                     | 537      |                      |

Creating appointments in Aspire ensures proper scheduling and documentation for accounts receivable activities. Following these simple steps helps maintain clarity, improve collaboration, and keep important financial tasks on track.